How to Register ERP and Add Intermediary in MyInvois.

1. Login MyTax, Click MyInvois

| ✓ ▲ MyTax × +                                       |                               | -                                        | ø × |
|-----------------------------------------------------|-------------------------------|------------------------------------------|-----|
| ← → C thttps://mytax.hasil.gov.my/dashboard-content |                               | ©n ☆                                     |     |
| MyTax ezHasil Services v e-Janji Temu Customer      | Feedback User Manual MyInvois | Upt BM Logout                            |     |
|                                                     | $\langle \rangle$             |                                          |     |
| Tour lax into                                       |                               |                                          |     |
| Role Selection 0                                    |                               | e-Filing Form Status For Assessment Year |     |
| Individual                                          | ~                             |                                          | ŏ   |
| Your Tax Payment Status                             |                               | Ø <u> </u>                               | 9   |
| Tax Total                                           |                               |                                          |     |
|                                                     |                               | Stoppage Order Review                    |     |
| 0                                                   |                               | You Have No Restriction 0                |     |
|                                                     |                               |                                          |     |
| Audit Cleane                                        |                               |                                          |     |
|                                                     | 6                             |                                          |     |
| Refund                                              | BNCP                          | Ledger PCS                               |     |

#### 2. Click Profile Icon

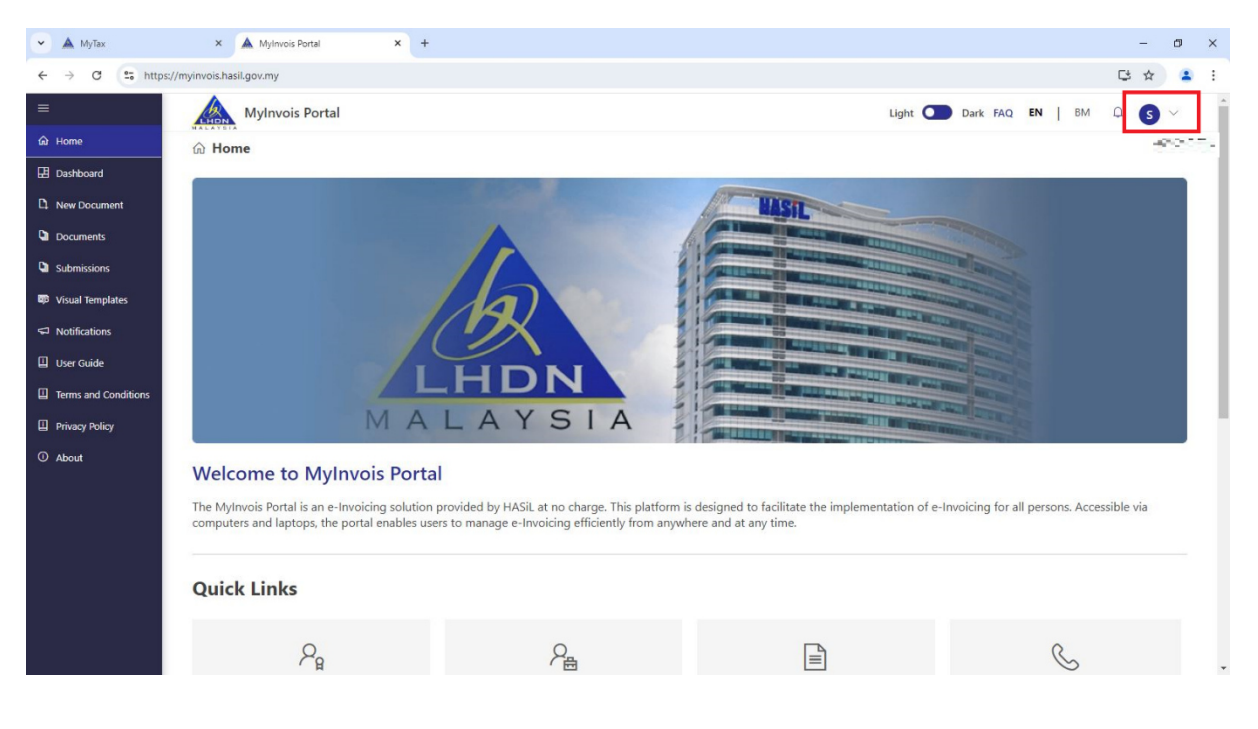

#### 3. Click View Taxpayer Profile – (Under your Company Name)

When it does not show your Company Name in "View Taxpayer Profile". Press Switch Taxpayer to change it until you see your Company Name in "View Taxpayer Profile"

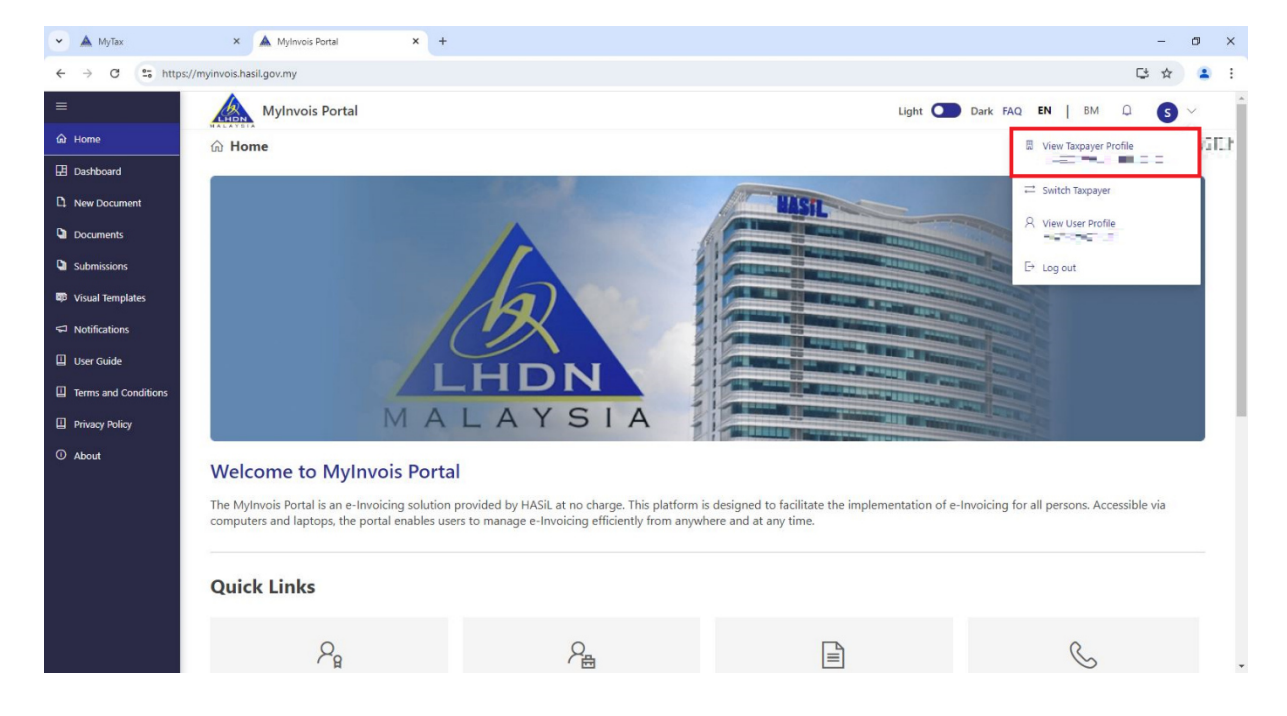

### 4. Click Add Intermediary (if have any)

| 🖌 🔺 MyTax               | × A Profile × +                       |                      |                                   |                                  | - 0 | × |
|-------------------------|---------------------------------------|----------------------|-----------------------------------|----------------------------------|-----|---|
| ← → C                   | myinvois.hasil.gov.my/TaxpayerProfile |                      |                                   | C                                | ☆ 4 | : |
| ≡                       |                                       | 1000                 |                                   |                                  |     | ^ |
| Back to MyInvois Portal |                                       |                      |                                   |                                  |     |   |
| ✓ Profile               | Digital Profile Details               |                      |                                   |                                  |     |   |
| A User Profile          | Status                                | Creation Date        |                                   |                                  |     |   |
| Taxpayer Profile        | Active                                | PRE-                 |                                   |                                  |     |   |
| Privacy Policy          |                                       |                      |                                   |                                  |     |   |
| Terms and Conditions    | Intermediary                          |                      |                                   |                                  |     |   |
|                         | Register As Intermediary              | Is Foreigner Company | Is Peppol Supported               | Status                           |     |   |
|                         |                                       |                      |                                   | Active                           |     |   |
|                         |                                       |                      |                                   |                                  |     | 1 |
|                         |                                       |                      |                                   |                                  |     |   |
|                         | Benresentatives                       |                      |                                   |                                  | - 1 |   |
|                         | Representatives                       |                      |                                   | 🖋 Register ERP 🐵 Add Intermediar | y . |   |
|                         | User ERP Intermedia                   | ries                 |                                   |                                  |     |   |
|                         | Name TIN                              | BRN                  | Appointed Date Fr Foreign Compa P | eppol Supp Status                |     |   |
|                         |                                       |                      | No records to show                |                                  |     |   |
|                         |                                       |                      |                                   |                                  |     |   |
|                         |                                       |                      |                                   |                                  |     |   |

#### 5. Fill in TIN, BRN, and Name

For Superior Accounting User here is the intermediary info :

TIN: C23789092050

BRN: 201201035565

#### Name : SUPERIOR IT SOLUTIONS SDN BHD

| ✓ ▲ MyTax × ▲           | Profile × +                                                                                                    | - 0 ×                             |
|-------------------------|----------------------------------------------------------------------------------------------------|-----------------------------------|
| ← → C                   | hasil.gov.my/TaxpayerProfile                                                                                                    | ▷☆ 😩 :                            |
| =                       | and the second second s |                                   |
| Back to MyInvois Portal |                                                                                                    |                                   |
| ∼ Profile               | Digital F                                                                                                    |                                   |
| A User Profile          | Status 🗳 Add Intermediary ×                                                                                                    |                                   |
| 🖥 Taxpayer Profile      | Active TIN * O BRN * Name *                                                                                                    |                                   |
| Privacy Policy          | C23789092050 201201035565 SUPERIOR IT SOLUTIONS SDN BHD                                                                                                    |                                   |
| Terms and Conditions    | Interme v u 9 X S 5 C Enter Captcha Value                                                                                                    |                                   |
|                         | Register Ac                                                                                                    | .Status<br>Active                 |
|                         | Is Foreign Company                                                                                                    |                                   |
|                         | Is Peppol Supported                                                                                                    |                                   |
|                         | Status                                                                                                    |                                   |
|                         | Represe                                                                                                    |                                   |
|                         | llear                                                                                                    | Ø Register ERP © Add Intermediary |
|                         | Name                                                                                                    | an Status                         |
|                         |                                                                                                    |                                   |
|                         |                                                                                                    |                                   |
|                         |                                                                                                    |                                   |
|                         |                                                                                                    |                                   |

### 6. Fill in Captcha, then click the Search icon

| 👻 🛦 MyTax 🗙 🛦 Profile                            | × +                                 |                               | - 0 ×                             |
|--------------------------------------------------|-------------------------------------|-------------------------------|-----------------------------------|
| ← → C S https://profile.myinvois.hasil.gov.my/Ta | xpayerProfile                       |                               | G 🖈 😩 :                           |
| =                                                |                                     |                               |                                   |
| Back to MyInvois Portal                          |                                     |                               |                                   |
| V Profile Digital F                              |                                     |                               |                                   |
| R User Profile Status                            | 므 Add Intermediary                  | ×                             |                                   |
| E Taxpayer Profile Active                        | TIN * O BRN *                       | Name *                        |                                   |
| Privacy Policy                                   | 201201035565                        | SUPERIOR IT SOLUTIONS SDN BHD |                                   |
| Terms and Conditions                             | ELGWKJ C ELGWKJ<br>Captcha is Valid | ٩                             | Status                            |
|                                                  | Is Foreign Company                  | No                            | Active                            |
|                                                  | Is Peppol Supported                 | No                            |                                   |
|                                                  | Status                              | Active                        |                                   |
| Represe                                          |                                     | Continue                      | 🖉 Register ERP 💿 Add Intermediary |
| Name                                             |                                     |                               | .ipp Status                       |
|                                                  |                                     |                               |                                   |
|                                                  |                                     |                               |                                   |

#### 7. Click Continue

| 🗸 MyTax X 🛦 Profile                       | × +                                 | - 0 >                              | × |
|-------------------------------------------|-------------------------------------|------------------------------------|---|
| ← → ♂ ℃ thtps://profile.myinvois.hasil.go | w.my/TaxpayerProfile                | 다 ☆ 🔒                              | : |
| =                                         | in the second                       |                                    |   |
| Back to MyInvois Portal                   |                                     |                                    |   |
| ✓ Profile                                 | al F                                |                                    |   |
| A User Profile Status                     | 🖴 Add Intermediary                  | ×                                  |   |
| Taxpayer Profile                          | TIN * O BRN *                       | Name *                             |   |
| Privacy Policy                            | C23789092050 201201035565           | SUPERIOR IT SOLUTIONS SDN BHD      |   |
| Terms and Conditions                      | ELGWKJ C ELGWKJ<br>Captcha is Valid | ∕₽<br>Status                       |   |
|                                           | ls Foreign Company                  | No                                 |   |
|                                           | Is Peppol Supported                 | No                                 |   |
|                                           | Status                              | Active                             |   |
| Repr<br>User                              | ese                                 | රෝ Register ERP ව Add Intermediary |   |
| Nam                                       |                                     | upp Status                         |   |
|                                           |                                     |                                    |   |

#### 8. Fill in Representation Date

Example when Representation From Date is today date (09/12/2024). So the Representation To Date should be 09/12/2027. It means add 3 Year on the Representation To Date.

| 👻 🛦 MyTax 🗙 🔺 Profile                               | × +                                                                                                    | - 0                                                    | × |
|-----------------------------------------------------|----------------------------------------------------------------------------------------------------|--------------------------------------------------------|---|
| ← → C                                               | TaxpayerProfile                                                                                                    | 다 ☆ 😩                                                  | : |
| Back to Mylinvois Portal      Y Profile             | inter all all all all all all all all all al                                                                                                    |                                                        |   |
| A User Profile Status                               | 므 Add Intermediary                                                                                                    | ×                                                      |   |
| Taxpayer Profile      Privacy Policy      Lotorroop | Representation From         Representation To           09/12/2024         Image: Compared to the second second secon |                                                        |   |
| Terms and Conditions      Register A                | Permissions  Document - View (Always enabled)  Cocument - Submit                                                                                                    | O Status                                               |   |
|                                                     | Document - Cancel                                                                                                    | 0                                                      |   |
|                                                     | Document - Request Rejection                                                                                                    | 0                                                      |   |
| Represe<br>User<br>Name                             | Notifications - View Reset all to default Previous Add Intermedia                                                                                                    | ن<br>پان Register ERP ک Add Intermediany<br>spp Status |   |

# 9. Allow all permission

| 🗸 MyTax 🗙 🛦 Profile                            | × +                                   |          | - 0 ×                             |
|------------------------------------------------|---------------------------------------|----------|-----------------------------------|
| ← → ♂ ℃ thtps://profile.myinvois.hasil.gov.my/ | TaxpayerProfile                       |          | 다 ☆ 👗 :                           |
| =                                              | and Belled                            |          |                                   |
| Back to MyInvois Portal                        |                                       |          |                                   |
| ✓ Profile Digital F                            |                                       | _        |                                   |
| A User Profile Status                          | 므 Add Intermediary                    | $\times$ |                                   |
| Taxpayer Profile                               | Representation From Representation To |          |                                   |
| Privacy Policy                                 | 09/12/2024                            |          |                                   |
| Terms and Conditions                           | Permissions                           |          |                                   |
| Register As                                    | Document - View (Always enabled)      | 0        | Status                            |
| •                                              | Document - Submit                     | 0        | Active                            |
|                                                | Document - Cancel                     | 0        |                                   |
|                                                | Document - Request Rejection          | 0        |                                   |
|                                                | Notifications - View                  | 0        |                                   |
| Represe                                        | Reset all to default                  |          | 🖉 Register ERP 🐵 Add Intermediary |
| User                                           | Previous Add                          |          |                                   |
| Name                                           | постояни у                            |          | upp Status                        |
|                                                |                                       |          |                                   |
|                                                |                                       |          |                                   |
|                                                |                                       |          |                                   |

# 10. Click Add Intermediary

| 🖌 🔺 MyTax 🗙 🔺 Profile                         | x +                                   |          | – a ×                             |
|-----------------------------------------------|---------------------------------------|----------|-----------------------------------|
| ← → C thttps://profile.myinvois.hasil.gov.my/ | /TaxpayerProfile                      |          | 닪☆ ≗ :                            |
| = 240                                         | and States                            |          |                                   |
| Back to MyInvois Portal                       |                                       |          |                                   |
| ✓ Profile Digital F                           |                                       |          |                                   |
| A User Profile Status                         | 므 Add Intermediary                    | $\times$ |                                   |
| Taxpayer Profile                              | Representation From Representation To |          |                                   |
| Privacy Policy                                | 09/12/2024                            |          |                                   |
| Terms and Conditions                          | Permissions                           | _        |                                   |
| Register Ac                                   | Document - View (Always enabled)      | 0        | Status                            |
|                                               | Document - Submit                     | 0        | Active                            |
|                                               | Document - Cancel                     | 0        |                                   |
|                                               | Document - Request Rejection          | 0        |                                   |
|                                               | Notifications - View                  | 0        |                                   |
| Represe                                       | Reset all to default                  |          | S Register ERP 🐵 Add Intermediary |
| User                                          | Previous                              |          |                                   |
| Name                                          | Intermediary                          |          | upp Status                        |
|                                               |                                       |          |                                   |
|                                               |                                       |          |                                   |
|                                               |                                       |          |                                   |
|                                               |                                       |          |                                   |

# 11. Intermediary added

| 🖌 🔺 MyTax 🛛 🗙               | A Profile × +                             |                      |                                 |                    | - ø ×                           |
|-----------------------------|-------------------------------------------|----------------------|---------------------------------|--------------------|---------------------------------|
| ← → C to https://profile.my | vinvois.hasil.gov.my/TaxpayerProfile      |                      |                                 |                    | 다 ☆ 😩 :                         |
| =                           | Digital Profile Details                   |                      |                                 |                    |                                 |
| Back to MyInvois Portal     | Status                                    | Creation Date        |                                 |                    |                                 |
| ✓ Profile                   | Active                                    | 0.000                |                                 |                    |                                 |
| A User Profile              |                                           |                      |                                 |                    |                                 |
| Taxpayer Profile            | Intermediary                              |                      |                                 |                    |                                 |
| Privacy Policy              | Register As Intermediary                  | Is Foreigner Company | Is Peppol Supported             | Status             |                                 |
| Terms and Conditions        |                                           |                      |                                 | Active             |                                 |
|                             |                                           |                      |                                 |                    |                                 |
|                             | Representatives<br>User ERP Intermedianes | 1                    |                                 | ø∕ Register ERP    | 👁 Add Intermediary              |
|                             | Name TIN                                  | BRN                  | Appointed Date Fr Foreign Compa | Peppol Supp Status |                                 |
|                             | SUPERIOR IT SOLUTIONS SDN C23789092       | 2050 201201035565    | No                              | No Active          | E                               |
|                             | Results: 1                                |                      |                                 |                    | Items per page: 10 $\checkmark$ |
|                             |                                           |                      |                                 |                    |                                 |

# 12. Click Register ERP

| ← → C (\$ https://profile.my/invois.hasil.gov.my/TaxpayerProfile         |     |
|--------------------------------------------------------------------------|-----|
|                                                                          | *   |
|                                                                          |     |
| S back to Mynhvois Portai                                                |     |
| ✓ Profile Digital Profile Details                                        |     |
| R User Profile Status Creation Date                                      |     |
| Taxpayer Profile                                                         |     |
| Privacy Policy                                                           |     |
| Terms and Conditions                                                     |     |
| Register As Intermediary Is Foreigner Company Is Peppol Supported Status |     |
| Active                                                                   |     |
|                                                                          | 1   |
|                                                                          |     |
|                                                                          |     |
| Representatives<br>∅ Register ERP ⊕ Add Intermediary                     |     |
| User ERP Intermediaries                                                  |     |
| ERP Name Client ID Client Secret expiration                              | - 1 |
| No records to show                                                       | - 1 |
|                                                                          |     |
|                                                                          |     |

13. Enter the ERP Name as **"Superior Accounting"**, Select **"3 Year"** Client Secret Expiration , then click **Register** 

| 🖌 🔺 MyTax                 | × A Profile × +                                                                                                    | - a ×           |
|---------------------------|----------------------------------------------------------------------------------------------------|-----------------|
| ← → C to https://profil   | e.myinvois.hasil.gov.my/TaxpayerProfile                                                                                                    | G 🖈 🛔 :         |
| ■ Back to MyInvois Portal | 1012 1012                                                                                                    |                 |
| ✓ Profile                 | Digital Profile Details                                                                                                    |                 |
| A User Profile            | Status Creation Date                                                                                                    |                 |
| Taxpayer Profile          | Active                                                                                                    |                 |
| Privacy Policy            | Add EKP System                                                                                                    |                 |
| Terms and Conditions      | Intermediary  Register As Intermediary  Representatives  User ERP Intermediaries  To add an ERP system  To add an ERP system  To ad | below and then  |
|                           | ERP Name Client ID Client Secre                                                                                                    | tt expiration   |
|                           | No                                                                                                    | records to show |
|                           |                                                                                                    |                 |

14. MyInvois portal will generate your ERP Client ID, Client Secret 1 and 2

Make sure your Save it The Client ID, Client Secret 1 and 2. Because it will be use it in [Superior Accounting Software when doing e-Invoice]

| 💌 🔺 MyTax                               | × 🛦 Profile × +                                   |                                                                                                    | - 0                         | × |
|-----------------------------------------|---------------------------------------------------|----------------------------------------------------------------------------------------------------|-----------------------------|---|
| ← → C to https://profil                 | .myinvois.hasiLgov.my/TaxpayerProfile             |                                                                                                    | 다 ☆ 😩                       | : |
| <ul> <li></li></ul>                     | Digital Profile Details<br>Status Creat<br>Active | fion Date                                                                                                    |                             |   |
| 名 User Profile<br>同 Taxpayer Profile    | Intermediary 📃                                    | Add ERP System                                                                                                    |                             |   |
| Privacy Policy     Terms and Conditions | Please<br>For<br>Cher                             | se copy this information somewhere safe.<br>security reasons, we cannot show it to you again.<br>In ID<br>The secret 1<br>The secret 1<br>The secret 1<br>The secret 1 |                             |   |
|                                         | Representatives Clie<br>Uuer ERP Intermediaries   | nt Secret 2                                                                                                    | ster ERP 🐵 Add Intermediary |   |
|                                         | Name Status<br>T-mil ECT - Active<br>Results 1    | Done                                                                                                    | items per page 10 ~         |   |
|                                         |                                                   |                                                                                                    |                             |   |

#### 15. Click Done

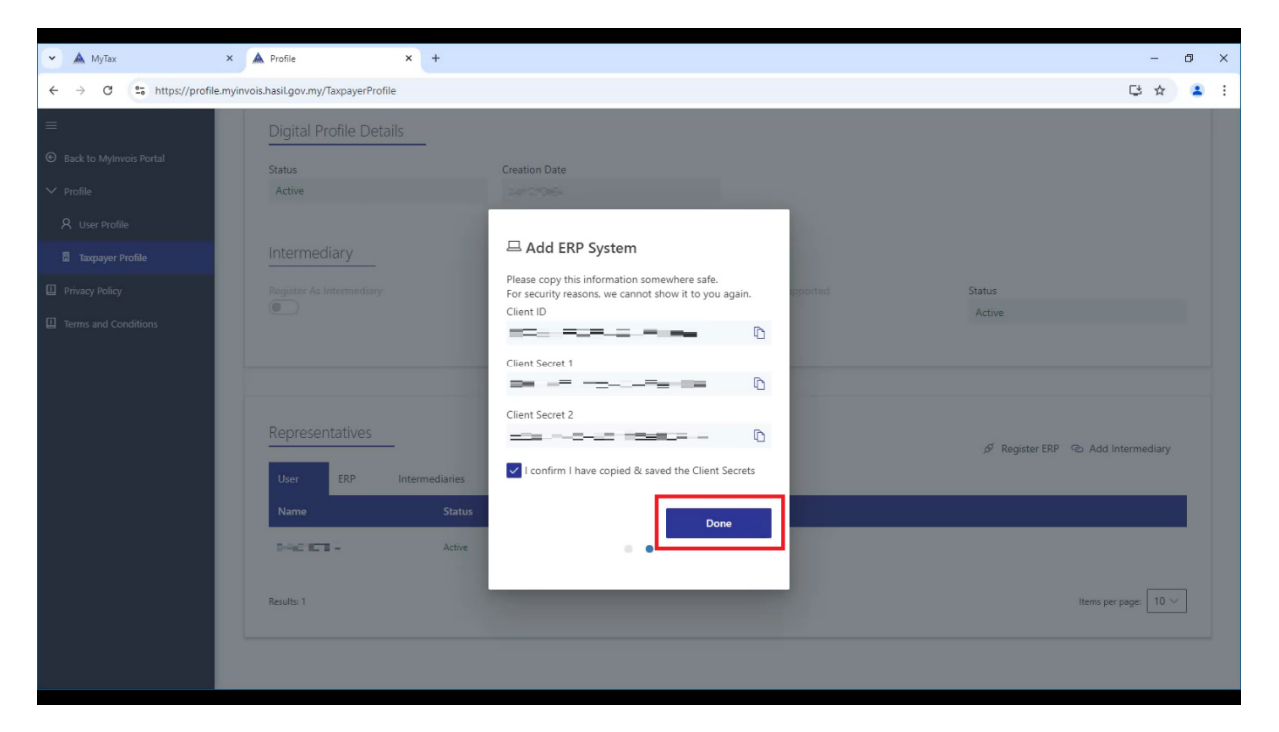

## 16. ERP registered

| 👻 🔺 MyTax                                                      | × A Profile × +                                                                      |                      |                     | - 0)                              | × |
|----------------------------------------------------------------|--------------------------------------------------------------------------------------|----------------------|---------------------|-----------------------------------|---|
| ← → ♂ 🖏 https://profile.my/invois.hasil.gov.my/TaxpayerProfile |                                                                                      |                      |                     | 다 ☆ 🔒                             | : |
| =                                                              | Digital Profile Details                                                              |                      |                     |                                   | ^ |
| Back to MyInvois Portal                                        | Status                                                                               | Creation Date        |                     |                                   |   |
| ✓ Profile                                                      | Active                                                                               |                      |                     |                                   |   |
| A User Profile                                                 |                                                                                      |                      |                     |                                   |   |
| Taxpayer Profile                                               | Intermediary                                                                         |                      |                     |                                   |   |
| Privacy Policy                                                 | Register As Intermediary                                                             | Is Foreigner Company | Is Peppol Supported | Status                            |   |
| Terms and Conditions                                           |                                                                                      |                      |                     | Active                            |   |
|                                                                | Representatives       User     ERP       Intermediaries       ERP Name     Client ID |                      |                     | ダ Register ERP の Add Intermediary | İ |
|                                                                | Superior Accounting                                                                  |                      |                     |                                   | L |
|                                                                | Superior Accounting                                                                  |                      | or :                |                                   |   |
|                                                                | Results: 1                                                                           |                      |                     | Items per page: 10 ~              | l |
|                                                                |                                                                                      |                      |                     |                                   |   |

-DONE-